# 【手順1】『DSKスマート送金サービスの払い戻しお手続きのご案内』をご確認ください。

| 「エリザベート」愛知公演 払い戻しお手続きに関するご案内<br>先般、ご案内いたしました「エリザベート」愛知公演について 《参考文例》<br>銀行振込でのご返金を行わせていただきたくご案内いたします。<br>下記にお客様へのご返金額をご案内致しますのでご確認ください。                                                                                                    | お客様ごとの個別内容にて、払い戻しに関するご案内のメールとなります。                                           |
|----------------------------------------------------------------------------------------------------|------------------------------------------------------------------------------|
| ご返金先: <b>お客様名</b><br>ご返金額: <b>金額表記</b><br>お手続については、下記の手順にしたがってお手続き期間に行ってください。                                                                                                    | こ返金先のお各様名、こ返金額をご確認の上、<br>パソコン、スマートフォンまたは、携帯電話にて<br>それぞれの内容に沿って、お手続きを行ってください。 |
| 【お手続き手順】<br>下記受付フォームにアクセスしログインID・パスワードにて<br>ログイン後に連絡先のメールアドレスをご入力ください。                                                                                                    | ※お手続期間最終日までに、<br>メールアドレス登録、銀行口座の登録をお済ませください。                                 |
| 登録いたにいにメールアトレス宛に口座登録用のURLをご連絡します。<br>★メールのご登録完了後、口座登録用のメールが届かない場合は、<br>お手数ですが再度別のメールアドレスにて、メールアドレスのご登録からお手続をお試しください。                                                                                                    |                                                                              |
| nttps://<br>ログイン I D : XXXXXXX<br>パスワード: XXXXXXX                                                                                                    |                                                                              |
| ▼▼ 重要 ▼▼<br>《ご注意ください》<br>※送金サービスからの送金は、ご登録の金融機関によっては時間が掛かる可能性がございます。口座のご登録はお早めにお済ませください。<br>※ご登録の金融機関、口座番号、口座名義人などに不備がありますと送金ができません。<br>ご登録の際は、不備の無いよう十分ご注意ください。                                                                                                    |                                                                              |
| 【ご送金ができない不備例】<br>・口座番号が7桁になっていない(ゆうちょ銀行除く)もしくは、口座番号が間違っている<br>・ご登録の口座番号または、口座名義人が実際の銀行口座の内容と一致しない 等<br>※送金不能の場合、口座ご登録の翌銀行営業日夕方17時頃に、再お手続メールがDSKスマート送金サービスより自動配信されます<br>ので、払い戻し期間内に、再度お手続きください。<br>※1/24、1/25に払い戻しの口座のご登録をされ、ご登録内容に不備があった場合は、送金システム期限の関係上、送金不備のご案<br>内メールは送信されませんので、ご注意ください。<br>▲ 重要 ▲▲ |                                                                              |
| なお、インターネット環境がない場合や、その他お手続きに関するご不明点などがございましたら下記までお問合せください。                                                                                                    |                                                                              |
| ※このメールはシステムより自動配信されています。返信は受付できませんので、ご了承ください。<br>※このメールに覚えがない場合、メールアドレスが誤って送信された可能性があります。大変お手数ですが、破棄してください。<br>【送金代行業者】<br>株式会社電算システム<br>資金移動業者(東海財務局長 第00001号)                                                                                                    | ※次ページ以降の手順は、パソコン、スマートフォンで<br>のお手続き手順となります。                                   |

## 【手順2】払い戻しのお手続きに利用されるメールアドレスをご登録ください。

### ①ご案内メールに記載されていたURLに、 ログインIDとパスワードを入力し、「次へ」を押下してください。

#### DSK DSK DSKスマート送命 DSKスマート送命 ご利用案内 ご利用案内 送金手続き メールアドレス登録 ログイン 送金手続き メールアドレス登録 ご返金手続きの申請をいただきましてありがとうございます。ご案内メールでお知らせいたしましたログインID・バスワードをご入力べたさい。 ■メールアドレス登録 ログインID、バスワードは英字の大文字・小文字は区別されます。 下記の文字は誤り易いので、ご注意ください。 ・英大文字のオー(0)と数字のゼロ(0) 入力されたメールアドレス宛にお手続き開始用のURLを記載した登録開始メールをご案内いたします。 ※必ずご本人様のみがご利用されているメールアドレスを入力してください。 ※携帯メールアドレスの場合、メールの受取拒否設定をされていると登録開始メールが届かない事があります。 ・英大文学のアイ(I)と英小文学のエル(I)と数字のいち(1) ・英小文学のアール・エヌ(m)と英小文字のエム(m) あらかじめ本システムのドメインであるaplc.jpからのURL付きメールを受信できるように設定解除をお願いします。 「エリザベート」愛知公演 払い戻しお手続きに関するご案内 ■メール件名 ログインID 2023 / 1 / 12 (木) ~2023 / 1 / 25 (水) パスワード ■お手続き可能期間 次へ ■お客様情報 ご返金先: 対応ブラウザについては、こちらをご確認下さい。 ご返金額: ■お問い合わせ先 ■個人情報の取り扱いについて ご登録いただきますメールアドレスにつきましては、お客さまへの送金連絡に利用し、それ以外の目的には利用致しません。 対応時間・曜日) 個人情報の保護につきましては、こちらをご覧ください。 Copyright(c) 2011 DSK All Rights Reserved □ 上記、個人情報の取り扱いについての内容に同意する メールアドレス ※(例:henkin@example.co.jp) ※確認のため、もう一度入力してください。 送 ※登録開始メールは、メール送信後24時間以内にお手続きを行ってください。 24時間以内にお手続きをできなかった場合は、再度メールアドレス登録からやり直してください。 メール送信完了画面 ※登録開始メールが届かなかった場合には、お使いのメールソフトで迷惑メールに入っていないか どうかご確認ください。 DSK DSKスマート送命 こ利用案内 メールアドレス登録手続き完了 Copyright(c) 2011 DSK All Rights Reserved メールアドレス普部 メールアドレス メールアドレス レカ手続き間始用メールを送借しました。 メールに記載のURLをクリックし送金先の口座登録お手続きにお進みください。 ※口座のご登録は、メール送信後24時間以内に このウィンドウを閉じる 行ってください。 ※送信したお手続き開始メールの有効期限は、24時間となっております。有効期限までにお手続きできなかった場合は、 再度メールアドレス登録お手続きから行ってください。 24時間以内にお手続きができなかった場合は、 【しばらくしてもお手続き開始メールが届かないとき】 NUMBORYへいわりまれたIMERテルルが知びないと考え パンコンメールアドレスの場合、お使いのメールンプトで注意メールに入っていないかどうかご確認べたさい。 接着メールアドレスの場合、メールの変変拒否設定をご確認べたさい。 設定している場合は、ackipからのメールが受信できるように設定解除をお願いいたします。 再度メールアドレス登録からやり直してください。 ■お問い合わせ先 Copyright(c) 2011 DSK All Rights Reserved. 2

#### ②お客様情をご確認の上、個人情報お取り扱い内容をご確認ください。

#### ③メールアドレスを入力し、「送信」を押下してください。

### 【手順3】銀行口座登録

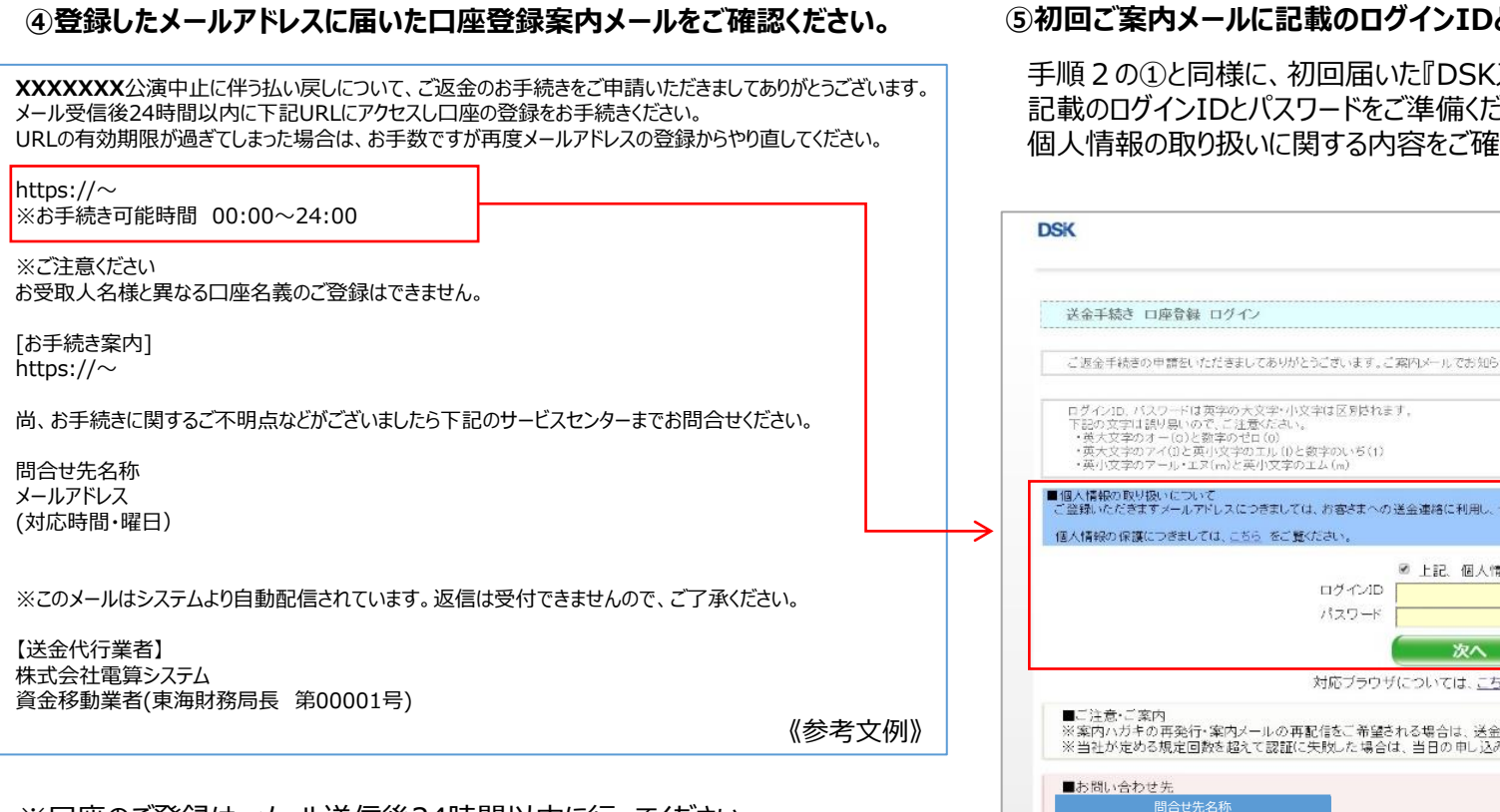

※口座のご登録は、メール送信後24時間以内に行ってください。 24時間以内(URLの有効期限内)にお手続きができなかった場合は、 再度メールアドレス登録からやり直してください。

#### ⑤初回ご案内メールに記載のログインIDとパスワードでログイン

手順2の①と同様に、初回届いた『DSKスマート送金サービスからのご案内メール』に 記載のログインIDとパスワードをご準備ください。 個人情報の取り扱いに関する内容をご確認頂き、ログインください。

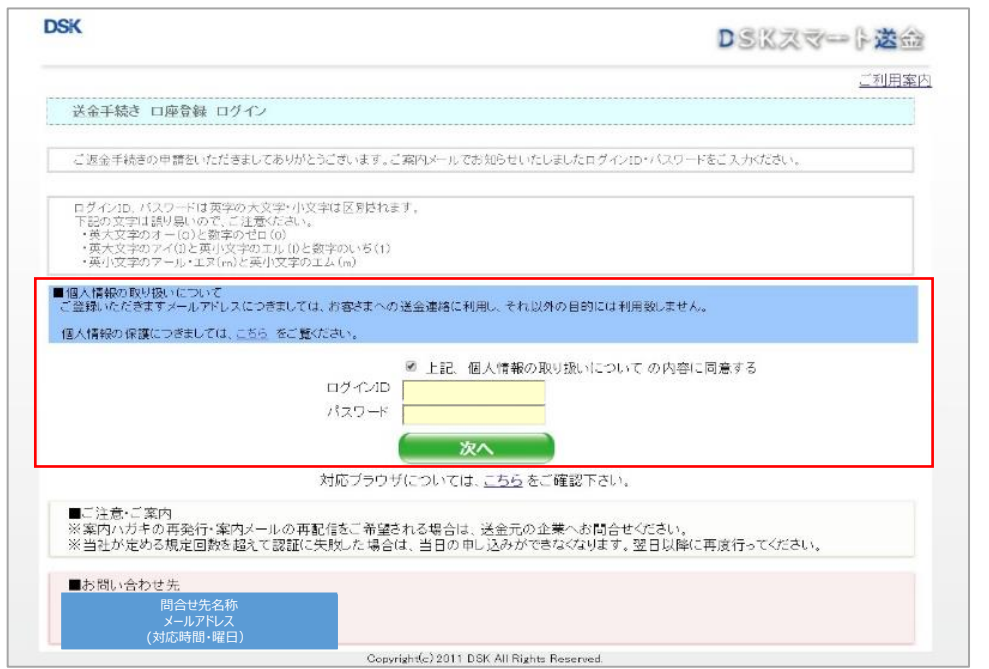

※ログインの試行を規定回数以上実施しますと、当日のログインはできなくな ります。翌日以降にお試しください。

万一、ログインIDとパスワードを紛失された場合は、『お問い合わせ先』へご 連絡ください。

### 【手順3】銀行口座登録

#### ⑥口座登録

払い戻しに使用する金融機関、支店、口座種別、口座番号、口座名義人(カナ)をご登録ください。 ※完了後、2営業日目を目安に入金をご確認ください。金融機関によっては入金まで時間がかかる ことがございます。

| DSK                                                                                                    | DSKスマート送会   | ※銀行口座登録完了後の、ご登録内容の変更はできません。<br>ご登録される内容をよく、ご確認の上、お間違いの無いよう、ご登録                                                                   |
|----------------------------------------------------------------------------------------------------|-------------|----------------------------------------------------------------------------------------------------|
| 金融機関選択                                                                                                    |             | ください。                                                                                                    |
| 金融機関<br>選択<br>支店選択<br>ご返金先:                                                                                                    | 8 手続き<br>完了 | ※万一、ご登録内容に不足などの不備がある場合、送金ができません。<br>(送金不能)。その場合は、再度メールアドレスのご登録から、<br>お手続を行ってください。                                                |
| メールアドレス:         お客様個別情報           ご返金額:                                                                                        |             | <ul> <li>※尚、登録内容に不備があった場合でも、一度ご登録を完了されると、</li> <li>送金のお手続が実行され、実行期間中はお手続ができません。</li> <li>お手数ですが、送金実行期間終了後、再度お手続きください。</li> </ul> |
| ■ 素酸の時度をパルクランメーム・パック書が低、30日 & 20 つ 素酸の時 モク 取りがアステモ へびしていてい<br>B 金融機関を抱るた力<br>金融機関種類をプルダウンメニューから 選択後、金融機関名の 最初の1 文字以上(全角力なかナ)を入力 | ***         |                                                                                                    |
| ■金融機関種類選択                                                                                                    |             |                                                                                                    |
| ■金融機関検索(金融機関名の1文字以上を入力して、「検索」ボタンを押してください。)                                                                                      |             |                                                                                                    |
| (全角力ナ)                                                                                                    |             |                                                                                                    |
|                                                                                                    |             |                                                                                                    |
| ■50音検索                                                                                                    |             |                                                                                                    |
| アカサタナハマヤラワガザダバ                                                                                                    | ۸۲ A-Z      |                                                                                                    |
| イキシチニヒミリギジヂビ                                                                                                    | Ľ           |                                                                                                    |
| <u> </u>                                                                                                    | 7           |                                                                                                    |
| エケセテネヘメレザゼデベ                                                                                                    | ~           |                                                                                                    |
| オコソトノホモヨロゴゾドボ                                                                                                    | ポ           |                                                                                                    |
| みずほ 三菱UFJ 三井住友 りそな ゆうちょ                                                                                                    |             | ※お手続期間最終日までに、                                                                                                    |
| Copyright(c) 2011 DSK All Rights Reserved.                                                                                      |             | メールアドレス登録、銀行口座の登録をお済ませください。                                                                                                    |